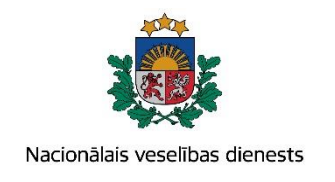

# VIENOTĀS VESELĪBAS NOZARES INFORMĀCIJAS SISTĒMAS LIETOTĀJU MĀCĪBU MATERIĀLI

# MĀCĪBU MATERIĀLS ĀRSTIEM UN ĀRSTNIECĪBAS ATBALSTA PERSONĀM

# Arodslimību pacienta reģistrācijas kartes un talona aizpildīšana

2017.gada maijs

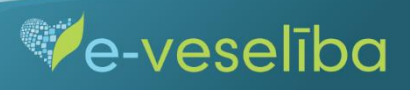

1. Pacienta datu meklēšana Ar noteiktām slimībām slimojošu pacientu reģistrā par pacientiem, kuriem diagnosticēta arodslimība (turpmāk – Reģistrs).

Meklēt datus Reģistrā var gan pacienta pieņemšanas laikā, gan bez pacienta pieņemšanas sistēmā.

Pēc pacienta pieņemšanas sistēmā (ievadot pacienta datus, personas kodu) - tiek atvērta pacienta informācija, kas ir pārbaudīta Iedzīvotāju reģistrā.

| Pacients: TERESA ĀDLERE<br>(32002601296) | Ārstniecības persona > Pacienta dat<br>Personas dati       | i                                   |                               |                                  |  |  |  |  |
|------------------------------------------|------------------------------------------------------------|-------------------------------------|-------------------------------|----------------------------------|--|--|--|--|
| Beigt pacienta pieņemšanu                | ldentifikators:<br>Vārds:<br>Uzvārds:<br>Dzimšanas datums: | 320026<br>TERES<br>ĀDLER<br>18.02.1 | 601296<br>3A<br>RE<br>1981    |                                  |  |  |  |  |
| Pacienta dati                            | Vecums:<br>Dzimums:                                        | 36 gad                              | i<br>TE                       |                                  |  |  |  |  |
| Kontaktinformācija                       | Adrese:                                                    | Adrese: JERUSALEM, HELHAAVIR 54/5   |                               |                                  |  |  |  |  |
| Kontaktpersonas                          |                                                            |                                     |                               |                                  |  |  |  |  |
| Ģimenes ārsta dati                       | Izrakstīt parasto recepti                                  |                                     | Izrakstīt A darbnespējas lapu | Izveidot nosūtījumu              |  |  |  |  |
| EVAK dati                                | Izrokofit īnošo rocenti                                    |                                     | Izrokotit Didorbnoonõigo Jonu | Izveidet enmeklőiume rezultétu   |  |  |  |  |
| Pieraksti                                |                                                            |                                     | izraksii b uarbriespejas lapu | izveidot apmekiejuma rezultatu   |  |  |  |  |
| Nosūtījumi un rezultāti                  | Izrakstīto recepšu saraksts                                |                                     | Meklēt darbnespējas lapu      | Apskatīt medicīniskos dokumentus |  |  |  |  |
| Apmeklējuma rezultāti                    |                                                            |                                     |                               | Apskatīt veselības pamatdatus    |  |  |  |  |
| Receptes                                 |                                                            |                                     |                               |                                  |  |  |  |  |
| Darbnespējas lapas                       |                                                            |                                     |                               |                                  |  |  |  |  |
| Veselības pamatdati                      |                                                            |                                     |                               |                                  |  |  |  |  |
| Medicīniskie dokumenti                   |                                                            |                                     |                               |                                  |  |  |  |  |
| Pacientu reģistri                        |                                                            |                                     |                               |                                  |  |  |  |  |

Ve-veselība

• Datu meklēšana Pacienta pieņemšanas laikā

Lai atlasītu datus no Reģistra, izvēlnē Pacientu reģistri izvēlas Arodslimību pacientu reģistrs un nospiež pogu Atlasīt.

| Pacients: TERESA ADLERE       | Ārstniecības perso  | Ārstniecības persona > Pacientu reģistri > Arodslimību pacientu reģistrs 🥐 |                                         |       |                 |                    |              |         |             |
|-------------------------------|---------------------|----------------------------------------------------------------------------|-----------------------------------------|-------|-----------------|--------------------|--------------|---------|-------------|
| (32002601296)                 | Arodslimību         | pacientu reģi                                                              | istrs                                   |       |                 |                    |              |         |             |
| Beigt pacienta pieņemšanu     | levadlauki, kas at  | <b>zīmēti ar *, ir oblig</b><br>Datums no:                                 | āti aizpildāmi                          | līdz: |                 |                    |              |         |             |
|                               | lden                | tifikatora veids: *                                                        | LV Personas kods                        | -     | Identif         | ikators: *         | 3200260129   | 6       |             |
| Pacienta dati                 | Doku                | menta numurs:                                                              |                                         |       |                 |                    |              |         |             |
| Pieraksti                     |                     |                                                                            |                                         |       |                 |                    |              |         |             |
| Nosūtījumi un rezultāti       | Atlasīt             | Nonemt filtru                                                              |                                         |       |                 |                    |              |         |             |
| Apmeklējuma rezultāti         |                     |                                                                            |                                         |       |                 |                    |              |         |             |
| Receptes                      | District distant    | - to and                                                                   |                                         |       |                 |                    |              |         |             |
| Darbnespējas lapas            | Plevienot Jaunu     | Гкап                                                                       |                                         |       |                 |                    |              |         |             |
| Veselības pamatdati           | Dokumenta<br>numurs | Ārstniecības<br>iestāde                                                    | Ārstniecības personas<br>identifikators | Ārst  | niecības<br>ona | Kartes a<br>datums | izpildīšanas | Statuss | Darbības    |
| Medicīniskie dokumenti        | Meklēšanas kritē    | irijiem atbilstošu da                                                      | itu nav                                 |       |                 |                    |              |         |             |
| Vakcinācijas dati             |                     |                                                                            | lerakstu skaits lapā                    |       |                 |                    |              | Nekas n | av atlasīts |
| Pacientu reģistri             |                     |                                                                            | ]                                       |       |                 |                    |              |         |             |
| Arodslimību pacientu reģistrs |                     |                                                                            |                                         |       |                 |                    |              |         |             |
| Pastkastīte                   |                     |                                                                            |                                         |       |                 |                    |              |         |             |
| Gaidīšanas rindas             |                     |                                                                            |                                         |       |                 |                    |              |         |             |
| Beigt pacienta pieņemšanu     |                     |                                                                            |                                         |       |                 |                    |              |         |             |

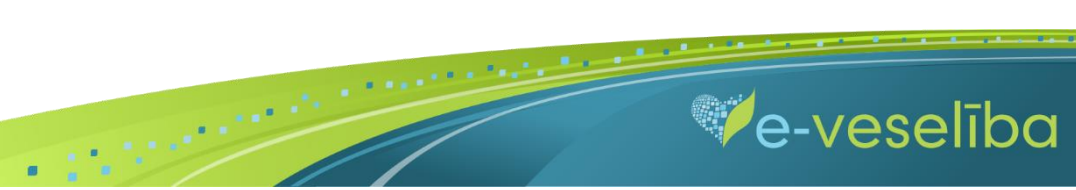

• Ja pacientam Reģistrā nav datu, tad tiek parādīts Meklēšanas kritērijiem atbilstošu datu nav.

| Pacients: TERESA ADLERE       | Ārstniecības persona > Pacientu reģistri > Arodslimību pacientu reģistrs 🕜                |  |  |  |  |  |
|-------------------------------|-------------------------------------------------------------------------------------------|--|--|--|--|--|
| (32002601296)                 | Arodslimību pacientu reģistrs                                                             |  |  |  |  |  |
| Beigt pacienta pieņemšanu     | levadlauki, kas atzīmēti ar *, ir obligāti aizpildāmi<br>Datums no:                       |  |  |  |  |  |
|                               | Identifikatora veids: * LV Personas kods - Identifikators: * 32002601296                  |  |  |  |  |  |
| Pacienta dati                 | Dokumenta numurs:                                                                         |  |  |  |  |  |
| Pieraksti                     |                                                                                           |  |  |  |  |  |
| Nosūtījumi un rezultāti       | Atlasīt Nonemt filtru                                                                     |  |  |  |  |  |
| Apmeklējuma rezultāti         |                                                                                           |  |  |  |  |  |
| Receptes                      |                                                                                           |  |  |  |  |  |
| Darbnespējas lapas            | Pievienot jaunu karti                                                                     |  |  |  |  |  |
| Veselības pamatdati           | Dokumenta Ārstniecības Ārstniecības personas Ārstniecības bersona datums Statuss Darbības |  |  |  |  |  |
| Medicīniskie dokumenti        | Meklēšanas kritērijiem atbilstošu datu nav                                                |  |  |  |  |  |
| Vakcinācijas dati             | K C O D D V Jerakstu skaits lanā Nekas nav atlasīts                                       |  |  |  |  |  |
| Pacientu reģistri             |                                                                                           |  |  |  |  |  |
| Arodslimību pacientu reģistrs |                                                                                           |  |  |  |  |  |
| Pastkastīte                   |                                                                                           |  |  |  |  |  |
| Gaidīšanas rindas             |                                                                                           |  |  |  |  |  |
| Beigt pacienta pieņemšanu     |                                                                                           |  |  |  |  |  |

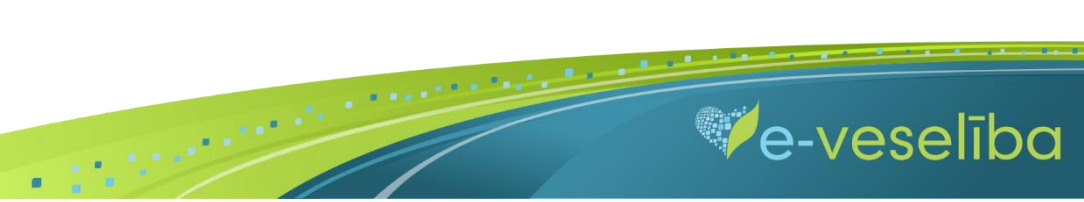

• Ja pacientam **Reģistrā ir dati**, tad tiek attēlota informācija par arodslimnieka pacienta karti.

| Pacients: JETE NOVIKOVA       | Ārstniecības persona  | Ārstniecības persona > Pacientu reģistri > Arodslimību pacientu reģistrs |                |              |                  |         |                  |  |
|-------------------------------|-----------------------|--------------------------------------------------------------------------|----------------|--------------|------------------|---------|------------------|--|
| (32002601114)                 | Arodslimību pa        | Arodslimību pacientu reģistrs                                            |                |              |                  |         |                  |  |
| Beigt pacienta pieņemšanu     | levadlauki, kas atzīm | vadlauki, kas atzīmēti ar *, ir obligāti aizpildāmi<br>Datums no:        |                |              |                  |         |                  |  |
|                               | Identifika            | atora veids: * LV Pers                                                   | sonas kods     | - Identifik  | kators: * 320026 | 01114   |                  |  |
| Pacienta dati                 | Dokumer               | nta numurs:                                                              |                |              |                  |         |                  |  |
| Pieraksti                     |                       |                                                                          |                |              |                  |         |                  |  |
| Nosūtījumi un rezultāti       | Atlasīt Nor           | nemt filtru                                                              |                |              |                  |         |                  |  |
| Apmeklējuma rezultāti         |                       |                                                                          |                |              |                  |         |                  |  |
| Receptes                      |                       |                                                                          |                |              |                  |         |                  |  |
| Darbnespējas lapas            | Pievienot jaunu ka    | Pievienot jaunu karti                                                    |                |              |                  |         |                  |  |
| Veselības pamatdati           | Dokumenta             | Ārstniecības iestāde                                                     | Ārstniecības   | Ārstniecības | Kartes           | Statuse | Darbības         |  |
| Medicīniskie dokumenti        | numurs                | Arstillecibas lestade                                                    | identifikators | persona      | datums           | 3101033 | Darbibas         |  |
| Vakcinācijas dati             | 010011803.8174.3      | Varakļānu veselības                                                      | 23110049304    | Matīss Ogle  | 28.04.2017.      | Aktuāls | Labot            |  |
| Pacientu reģistri             |                       | aprupes centrs, SIA                                                      |                |              |                  |         | <u>Autoram</u>   |  |
| Arodslimību pacientu reģistrs | К < 1 >               | >  10 → lerakstu                                                         | ı skaits lapā  |              |                  | lera    | aksti 1 - 1 no 1 |  |
| Pastkastīte                   |                       |                                                                          |                |              |                  |         |                  |  |
| Gaidīšanas rindas             |                       |                                                                          |                |              |                  |         |                  |  |
| Beigt pacienta pieņemšanu     |                       |                                                                          |                |              |                  |         |                  |  |

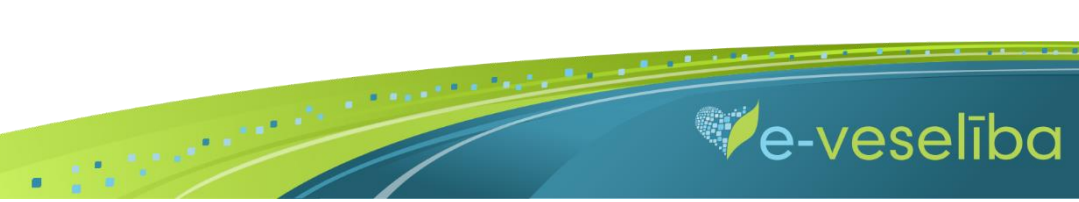

#### • Datu meklēšana Bez pacienta pieņemšanas

Darbs ar Reģistra datiem var notikt arī bez pacienta pieņemšanas sistēmā. Tas nozīmē, ka ārsts var ievadīt/aktualizēt informāciju bez pacienta pieņemšanas, piemēram, nedēļas beigās par visiem aprūpētajiem pacientiem. Lai meklētu datus Reģistrā, izvēlnē **Pacientu reģistri** izvēlas **Arodslimību pacientu reģistrs** un laukā **Identifikators** norāda pacienta personas kodu un klikšķina uz pogas **Atlasīt** – tiek atrasta Reģistra karte vai tiek norādīts, ka meklēšanas kritērijiem atbilstošu datu nav.

| Identifikatora veids: *                     | Ārstniecības persona > Pacientu reģistri > Arodslimību pacientu reģistrs 🕜 |                                 |                |              |                         |         |                           |  |  |  |
|---------------------------------------------|----------------------------------------------------------------------------|---------------------------------|----------------|--------------|-------------------------|---------|---------------------------|--|--|--|
| LV Personas kods 🗸                          | Arodslimību pa                                                             | Arodslimību pacientu reģistrs   |                |              |                         |         |                           |  |  |  |
| Identifikators *                            |                                                                            |                                 |                |              |                         |         |                           |  |  |  |
|                                             | levadlauki, kas atzim                                                      | eti ar *, ir obligati aizpildar | ni<br>Izdari   |              |                         |         |                           |  |  |  |
|                                             | Datums no:                                                                 |                                 |                |              |                         |         |                           |  |  |  |
| Uzsakt pacienta pieņemsanu                  | Identifika                                                                 | atora veids: * LV Person        | as kods 👻      | Identifik    | ators: * 3200260        | 1114    |                           |  |  |  |
|                                             | Dokumer                                                                    | nta numurs:                     |                |              |                         |         |                           |  |  |  |
| Pacientu pieņemšana                         |                                                                            |                                 |                |              |                         |         |                           |  |  |  |
| Profila dati                                | Atlasīt Nor                                                                | nemt filtru                     |                |              |                         |         |                           |  |  |  |
| Pieraksti                                   |                                                                            |                                 |                |              |                         |         |                           |  |  |  |
| Nosūtījumi un rezultāti                     | Distribution                                                               |                                 |                |              |                         |         |                           |  |  |  |
| Receptes                                    | Pievienot jaunu kai                                                        |                                 |                |              |                         |         |                           |  |  |  |
| Darbnespējas lapas                          | Dokumenta                                                                  | Ārstniecības iestāde            | Ārstniecības   | Ārstniecības | Kartes<br>aizpildīšanas | Statuss | Darbības                  |  |  |  |
| Vakcināciju plānošana                       | numurs                                                                     | Arstilleelbus lestude           | identifikators | persona      | datums                  | Statuss | Durbibus                  |  |  |  |
| Vakcināciju pārskati                        | 010011803.8174.3                                                           | Varakļānu veselības             | 23110049304    | Matīss Ogle  | 28.04.2017.             | Aktuāls | Labot  <br>Skatit   Zinot |  |  |  |
| Vakcīnu un šļirču atlikumi un<br>pasūtījumi |                                                                            | apropes centrs, SIA             |                |              |                         |         | Autoram                   |  |  |  |
| Pacientu reģistri                           | К < 1 >                                                                    | > 10 👻 lerakstu sk              | aits lapā      |              |                         | lera    | aksti 1 - 1 no 1          |  |  |  |
| Arodslimību pacientu reģistrs               |                                                                            |                                 |                |              |                         |         |                           |  |  |  |
| Pacientu reģistrācijas                      |                                                                            |                                 |                |              |                         |         |                           |  |  |  |
| E-konsultācijas                             |                                                                            |                                 |                |              |                         |         |                           |  |  |  |
| Pastkastīte                                 |                                                                            |                                 |                |              |                         |         |                           |  |  |  |
| Gaidīšanas rindas                           |                                                                            |                                 |                |              |                         |         |                           |  |  |  |

.

Ve-veselība

#### 2. Jaunas Reģistra kartes pievienošana

Lai pievienotu jaunu pacienta karti Pacienta pieņemšanas laikā, izvēlnē Pacientu reģistri izvēlas sadaļu Arodslimību pacientu reģistrs un klikšķina uz pogas Pievienot jaunu karti.

| Pacients: TERESA ÄDLERE       | Ārstniecības persona > Pacientu reģistri > Arodslimību pacientu reģistrs 🕜                      |  |  |  |  |  |  |
|-------------------------------|-------------------------------------------------------------------------------------------------|--|--|--|--|--|--|
| (32002601296)                 | Arodslimību pacientu reģistrs                                                                   |  |  |  |  |  |  |
| Beigt pacienta pieņemšanu     | levadlauki, kas atzīmēti ar *, ir obligāti aizpildāmi<br>Datums no:                             |  |  |  |  |  |  |
|                               | Identifikatora veids: * LV Personas kods - Identifikators: * 32002601296                        |  |  |  |  |  |  |
| Pacienta dati                 | Dokumenta numurs:                                                                               |  |  |  |  |  |  |
| Pieraksti                     |                                                                                                 |  |  |  |  |  |  |
| Nosūtījumi un rezultāti       | Atlasīt Nonemt filtru                                                                           |  |  |  |  |  |  |
| Apmeklējuma rezultāti         |                                                                                                 |  |  |  |  |  |  |
| Receptes                      |                                                                                                 |  |  |  |  |  |  |
| Darbnespējas lapas            | Plevienot jaunu karu                                                                            |  |  |  |  |  |  |
| Veselības pamatdati           | Dokumenta Ārstniecības Ārstniecības personas Ārstniecības Kartes aizpildīšanas Statuss Darbības |  |  |  |  |  |  |
| Medicīniskie dokumenti        | Meklēšanas kritērijiem atbilstošu datu nav                                                      |  |  |  |  |  |  |
| Vakcinācijas dati             | K < 0 > > 0 ▼ lerakstu skaits lapā Nekas nav atlasīts                                           |  |  |  |  |  |  |
| Pacientu reģistri             |                                                                                                 |  |  |  |  |  |  |
| Arodslimību pacientu reģistrs |                                                                                                 |  |  |  |  |  |  |
| Pastkastīte                   |                                                                                                 |  |  |  |  |  |  |
| Gaidīšanas rindas             |                                                                                                 |  |  |  |  |  |  |
| Beigt pacienta pieņemšanu     |                                                                                                 |  |  |  |  |  |  |

e-veselība

Tiek atvērta Jaunas arodslimību pacienta reģistrācijas kartes pievienošana.

Pacienta vārds, uzvārds, dzimums un deklarētā dzīvesvieta tiek aizpildīta automātiski no Iedzīvotāju reģistra, lauki nav rediģējami. Reģistrā nav iespējams norādīt nepareizus personas kodus.

Kartes aizpildīšanas datums tiek aizpildīts automātiski ar šīs dienas datumu, bet to var rediģēt.

Ārstniecības iestāde un ārsts tiek aizpildīts automātiski no autentifikācijas datiem, lauki nav rediģējami.

Lauku aizpildīšana ir paredzēta ar vērtību izvēli no klasifikatoriem (vai atbilstošās vērtības identifikatora norādīšana), datumu ievadīšana ar kalendāra ikonām vai ar tastatūru atbilstoši lauku validācijām.

| Identifikatora veids: *       | Ārstniecības persona > Pacientu reģistri > Arodslimību pacientu reģistrs > Arodslimību pacientu reģistrs |                                                           |                   |                                           |   |  |  |
|-------------------------------|----------------------------------------------------------------------------------------------------|-----------------------------------------------------------|-------------------|-------------------------------------------|---|--|--|
| LV Personas kods -            | Jaunas arodslimību pacie                                                                                 | enta reģ                                                  | istrāci           | jas kartes pievienošana                   |   |  |  |
|                               | levadlauki, kas atzīmēti ar *, ir oblig                                                                  | jāti aizpildā                                             | mi                |                                           |   |  |  |
| Uzsākt pacienta pieņemšanu    | Pamatdaļa                                                                                                |                                                           |                   |                                           |   |  |  |
|                               | Ārstniecības iestāde: *                                                                                  | 7018000                                                   | )2                | Varakļānu veselības aprūpes centrs, SIA   | - |  |  |
| Pacientu pieņemšana           | Ārsts: *                                                                                                 | 2006751                                                   | 7003              | Matīss Ogle                               | - |  |  |
| Profila dati                  | Kartes aizpildīšanas datums: *                                                                           | 28.04.20                                                  | 17.               |                                           |   |  |  |
| Pieraksti                     | Identifikatora veids:                                                                                    | LV Person                                                 | as kods           | Identifikators: 32002601114               |   |  |  |
| Nosūtījumi un rezultāti       | Pacienta vārds:                                                                                          | JETE                                                      |                   | Uzvārds: NOVIKOVA                         |   |  |  |
| Receptes                      | Pacienta dzimums:<br>Deklarētā dzīvesvieta:                                                              | SIEVIETE                                                  | 46460             | SILLA. RAMBLA DE LA INDEPENCENCIA 117-18  |   |  |  |
| Darbnespējas lapas            | Deklarētās dzīvesvietas ATVK:                                                                            |                                                           |                   |                                           |   |  |  |
| Vakcināciju plānošana         | Tautība:                                                                                                 |                                                           | Izvēl             | ēties 💌                                   |   |  |  |
| Vakcināciju pārskati          | Ārstniecības iestāde, kura *<br>nosūtījusi pacientu:                                                     | 701800002 Varakļānu veselības aprūpes centrs, SIA         |                   |                                           |   |  |  |
| Vakcīnu un šļirču atlikumi un | Ārsts, kurš nosūtījis pacientu: *                                                                        | 2006751                                                   | 7003              | Matīss Ogle                               | - |  |  |
| Pacientu reģistri             | Datums, kad arodslimība *<br>noteikta pirmreizēji:                                                       |                                                           |                   |                                           |   |  |  |
| Arodslimību pacientu reģistrs | Arodslimību pacienta *<br>reģistrācijas kartes numurs:                                                   |                                                           |                   |                                           |   |  |  |
| Pacientu redistrācijas        | Valsts darba inspekcijai nosūtītā<br>zinojuma numurs:                                                    |                                                           |                   |                                           |   |  |  |
| F-konsultācijas               | Arodslimību diagnozes: *                                                                                 | M54.5                                                     | Mugura            | as lejasdaļas sāpes 🔹 👻 🔸                 |   |  |  |
| Pastkastīte                   | Darbavieta, kurā pacientam bijis                                                                         |                                                           | Nepre             | zizēta dorsopātija                        |   |  |  |
| Gaidīšanas rindas             | Kontakts ar kalligo darba laktoru.                                                                       |                                                           | Dorsal            | ģija                                      |   |  |  |
|                               | Darba stāžs<br>Kopējais darba stāžs (pilni gadi):                                                        |                                                           | Kakla (<br>Radiku | ın muguras apvidus panikulīts<br>Iopātija |   |  |  |
|                               | Darba stāžs kaitīgajā profesijā<br>(pilni gadi):                                                         | arba stāžs kalfīgajā profesijā<br>(bilni gadi):<br>1šiass |                   |                                           |   |  |  |
|                               | Profesija arodslimības *                                                                                 |                                                           | lšiass a          | ar kriku (lumbago)                        |   |  |  |
|                               | izraisītājfaktora iedarbības laikā:                                                                      |                                                           | Mugura            | as lejasdaļas sāpes 🗸 🗸                   |   |  |  |
|                               | arodslimības izraisītājfaktora<br>iedarbības laikā saskanā ar                                            |                                                           | Izvel             | ettes                                     | - |  |  |
|                               | NACE 2. red.:                                                                                            |                                                           |                   |                                           |   |  |  |

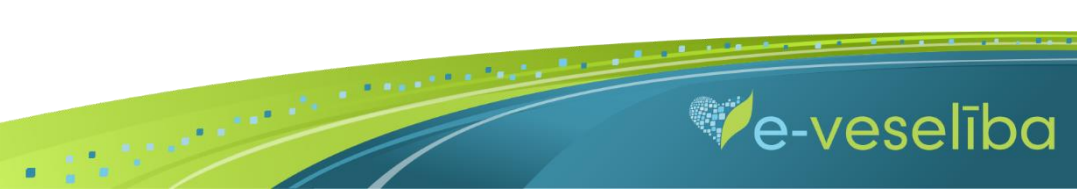

Lai ievadītu arodslimību pacienta Talonu, atlasītajā arodslimību pacienta kartē nospiež pogu Labot.

| Dokumenta<br>numurs | Ārstniecības iestāde                       | Ārstniecības<br>personas<br>identifikators | Ārstniecības<br>persona | Kartes<br>aizpildīšanas<br>datums | Statuss | Darbības                                                  |
|---------------------|--------------------------------------------|--------------------------------------------|-------------------------|-----------------------------------|---------|-----------------------------------------------------------|
| 701800002.9461.1    | Varakļānu veselības<br>aprūpes centrs, SIA | 23110049304                                | Matīss Ogle             | 28.04.2017.                       | Aktuāls | <u>Labot  </u><br><u>Skatīt   Ziņot</u><br><u>Autoram</u> |

#### Sadaļā Taloni nospiež pogu Pievienot jaunu talonu.

| Identifikatora veids: *                     | ntifikatora veids: * Ārstniecības persona > Pacientu reģistri > Arodslimību pacientu reģistrs > Arodslimību pacientu reģistrs |                                          |                                         |                         |                                |             |             |  |  |
|---------------------------------------------|----------------------------------------------------------------------------------------------------|------------------------------------------|-----------------------------------------|-------------------------|--------------------------------|-------------|-------------|--|--|
| LV Personas kods 🔹                          | Arodslimību                                                                                                    | Arodslimību pacienta reģistrācijas karte |                                         |                         |                                |             |             |  |  |
| Identifikators *                            | Vēsturisks iera                                                                                                    | ksts                                     |                                         |                         | Jaunas                         | kartes piev | ienošana    |  |  |
| Uzsākt pacienta pieņemšanu                  | Pamatdaļa                                                                                                    | Taloni                                   |                                         |                         |                                |             |             |  |  |
|                                             | Arodslīmibu                                                                                                    | pacientu talo                            | oni                                     |                         |                                |             |             |  |  |
| Pacientu pieņemšana                         |                                                                                                    | Datums no:                               | 28.04.2015.                             | līdz: 28.04.201         | 7.                             |             |             |  |  |
| Profila dati                                | Iden                                                                                                    | tifikatora veids:                        | LV Personas kods                        | Identifikators          | : 32002603881                  |             |             |  |  |
| Pieraksti                                   | Doku                                                                                                    | menta numurs:                            |                                         |                         |                                |             |             |  |  |
| Nosūtījumi un rezultāti                     |                                                                                                    |                                          |                                         |                         |                                |             |             |  |  |
| Receptes                                    | Atlasīt                                                                                                    | Noņemt filtru                            |                                         |                         |                                |             |             |  |  |
| Darbnespējas lapas                          |                                                                                                    |                                          |                                         |                         |                                |             |             |  |  |
| Vakcināciju plānošana                       | Piovionatioun                                                                                                    | u talanu                                 |                                         |                         |                                |             |             |  |  |
| Vakcināciju pārskati                        | Flevienotjauni                                                                                                    | i talohu                                 |                                         |                         |                                |             |             |  |  |
| Vakcīnu un šļirču atlikumi un<br>pasūtījumi | Dokumenta<br>numurs                                                                                                    | Ārstniecības<br>iestāde                  | Ārstniecības personas<br>identifikators | Ārstniecības<br>persona | Kartes aizpildīšanas<br>datums | Statuss     | Darbības    |  |  |
| Pacientu reģistri                           | Meklēšanas kritē                                                                                                    | erijiem atbilstošu da                    | atu nav                                 |                         |                                |             |             |  |  |
| Arodslimību pacientu reģistrs               | К < 0                                                                                                    | · >  10 -                                | · Ierakstu skaits lapā                  |                         |                                | Nekas r     | av atlasīts |  |  |

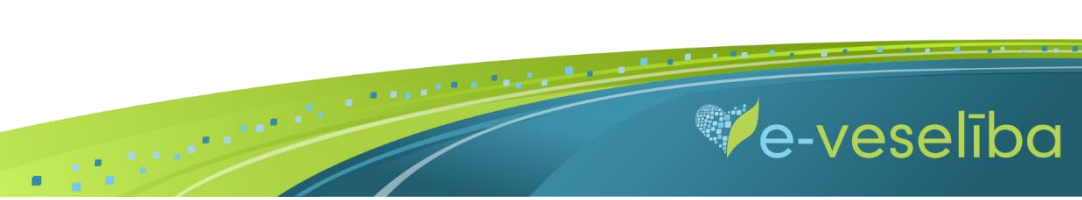

Lai saglabātu ievadīto informāciju, noklikšķina uz pogas Saglabāt un aizvērt.

Arodslimību un to izraizītājfaktoru klasifikācija atbilstoši arodslimību izmeklēšanu un uzskaiti regulējošajiem normatīvajiem aktiem

| Arodslimība: *                                                                    | M54.5   | Mugura       | is lejasdaļas | sāpes                |                          | - |
|-----------------------------------------------------------------------------------|---------|--------------|---------------|----------------------|--------------------------|---|
| Konkrētā arodslimības *<br>izraisītājfaktora noteicošās<br>arodslimības diagnoze: | M54.5   | Mugura       | is lejasdaļas | sāpes                |                          | • |
| Arodslimību izraisītājfaktors: *                                                  | 1102000 | 000          | Sārmu me      | tāli: Li, Na, K, Rb, | Cs (I a grupas elementi) | - |
| Arodslimību izraisītājfaktora *<br>lietojuma kategorija:                          | A02     | Līmviel      | as, savienoj  | ošas vielas          |                          | - |
| Kaitīgā arodfaktora faktiskā<br>koncentrācija vai līmenis:                        |         |              |               |                      |                          |   |
| Kaitīgā arodfaktora faktiskā<br>koncentrācija vai līmenis<br>pārsniedz normu:     |         |              |               |                      |                          |   |
|                                                                                   |         |              |               |                      |                          |   |
| Saglabāt Saglabāt un aiz                                                          | zvērt   | Attīrīt ieva | adlaukus      | Ziņot Autoram        | <u>Atgriezties</u>       |   |

.

e-veselība

Izmantojot pogu Attīrīt ievadlaukus, var nodzēst ievadīto informāciju un sākt aizpildīt Reģistra karti no jauna.

Ja nav ievadīti obligāti aizpildāmie lauki, tad tiek parādīts paziņojums par nepieciešamo lauku aizpildīšanu.

Piem., paziņojums par neaizpildītu arodslimību diagnozi.

| Uzsākt pacienta pieņemšanu                           | 🗴 Lūdzu, aizpildiet nepiecie                                                                | ešamos laukus!                                   |
|------------------------------------------------------|---------------------------------------------------------------------------------------------|--------------------------------------------------|
| Pacientu pieņemšana                                  | Pamatdaļa Taloni<br>Ārstniecības iestāde: *                                                 | 701800002 Varaklāņu vacelības aprūņas centrs SIA |
| Pieraksti                                            | Ārsts: *                                                                                    | 20067517003     Matīss Ogle                      |
| Nosūtījumi un rezultāti<br>Receptes                  | Kartes aizpildīšanas datums: *                                                              | 28.04.2017.                                      |
| Darbnespējas lapas                                   | Pacienta vārds:<br>Pacienta vārds:<br>Pacienta dzimums:                                     | ARNIS Uzvārds: LATŪNS<br>VĪRIETIS                |
| Vakcināciju planosana<br>Vakcināciju pārskati        | Deklarētā dzīvesvieta:<br>Deklarētās dzīvesvietas ATVK:                                     | MIKUS IELA 8, RĪGA, LV-1046<br>(010095)          |
| Vakcīnu un šļirču atlikumi un<br>pasūtījumi          | Tautība:<br>Ārstniecības iestāde, kura *                                                    | Izvēlēties                                       |
| Pacientu reģistri                                    | nosūtījusi pacientu:<br>Ārsts, kurš nosūtījis pacientu: *                                   | 08026613064 Aiva Lībere                          |
| Arodslimibu pacientu registrs Pacientu reģistrācijas | Datums, kad arodslimība *<br>noteikta pirmreizēji:                                          | 01.04.2017.                                      |
| E-konsultācijas                                      | Arodslimibu pacienta *<br>reģistrācijas kartes numurs:<br>Valste darba inspekcijai posūtītā | 123                                              |
| Pastkastīte                                          | Ziņojuma numurs:<br>Arodslimību diagnozes: *                                                |                                                  |
| Gaidīšanas rindas                                    | , a cashing a dagnoroo.                                                                     | I auks ir obligāts!                              |

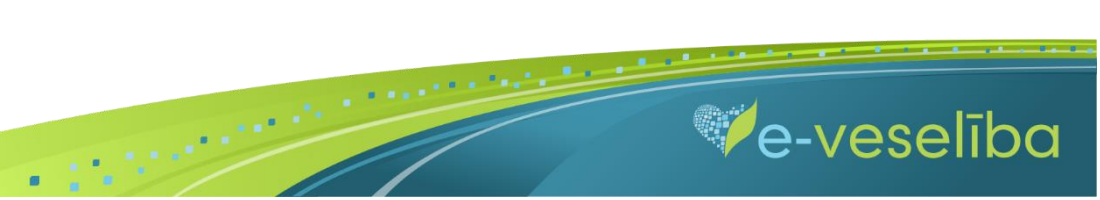

Ja nav korekti aizpildīta informācija, tad, pārejot uz nākamo lauku, tiek parādīts paziņojums par lauka aizpildīšanas nosacījumiem.

| Darba stāžs                                      |                                                                                                   |
|--------------------------------------------------|---------------------------------------------------------------------------------------------------|
|                                                  |                                                                                                   |
| Kopējais darba stāžs (pilni gadi):               | 15                                                                                                |
| Darba stāžs kaitīgajā profesijā<br>(pilni gadi): | 16                                                                                                |
|                                                  | Darba stāžs kaitīgajā<br>profesijā nevar būt ilgāks par<br>"Kopējais darba stāžs (pilni<br>gadi)" |

Pēc datu saglabāšanas notiek atgriešanās Arodslimību pacientu reģistra skatā, kur tiek attēlots ieraksts ar pievienoto karti, kuru var skatīt vai labot.

| Dokumenta<br>numurs | Ārstniecības iestāde                       | Ārstniecības<br>personas<br>identifikators | Ārstniecības<br>persona | Kartes<br>aizpildīšanas<br>datums | Statuss | Darbības                                                  |
|---------------------|--------------------------------------------|--------------------------------------------|-------------------------|-----------------------------------|---------|-----------------------------------------------------------|
| 701800002.9461.1    | Varakļānu veselības<br>aprūpes centrs, SIA | 23110049304                                | Matīss Ogle             | 28.04.2017.                       | Aktuāls | <u>Labot  </u><br><u>Skatīt   Ziņot</u><br><u>Autoram</u> |

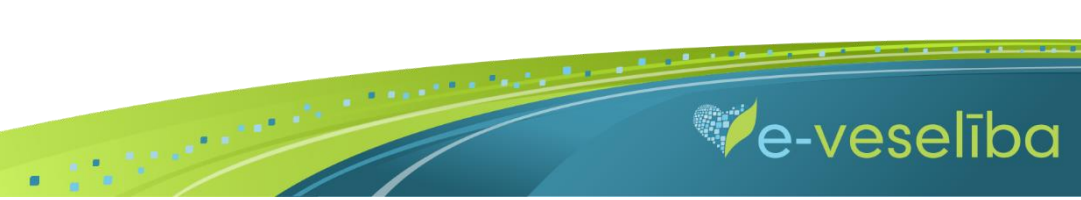

Lai aktualizētu informāciju Reģistrā esošam pacientam, ārstam pie Arodslimību pacienta reģistrācijas kartes ir jāklikšķina uz pogas Labot. Lai apskatītu Arodslimnieku pacienta kartes talonus, sadaļā Taloni <u>ir jāveic talonu atlasīšana</u> pēc arodslimību pacienta talona datuma. Pēc noklusējuma Portālā meklēšanas intervāls ir uzstādīts 1 gads no šīs dienas datuma, bet to var rediģēt. Pēc datuma intervāla izvēles nospiež pogu Atlasīt – tiek attēlots talonu saraksts norādītajā laika intervālā.

| Pamatdaļa                                  | Taloni       |                  |  |       |                 |             |  |  |  |  |
|--------------------------------------------|--------------|------------------|--|-------|-----------------|-------------|--|--|--|--|
| Arodslīmibu pacientu taloni                |              |                  |  |       |                 |             |  |  |  |  |
|                                            | Datums no:   | 28.04.2016.      |  | līdz: | 28.04.2017.     |             |  |  |  |  |
| Identifikatora veids:<br>Dokumenta numurs: |              | LV Personas kods |  | )     | Identifikators: | 32002603881 |  |  |  |  |
| Atlasīt                                    | oņemt filtru |                  |  |       |                 |             |  |  |  |  |

Ārsts var apskatīt un labot jebkuras ārstniecības iestādes ievadīto arodslimību pacienta dokumentu.

Ja reģistrā esošu karti labo/aktualizē cita ārstniecības iestāde vai ārsts, tad lauki Ārstniecības iestāde un Ārsts automātiski tiek aktualizēti.

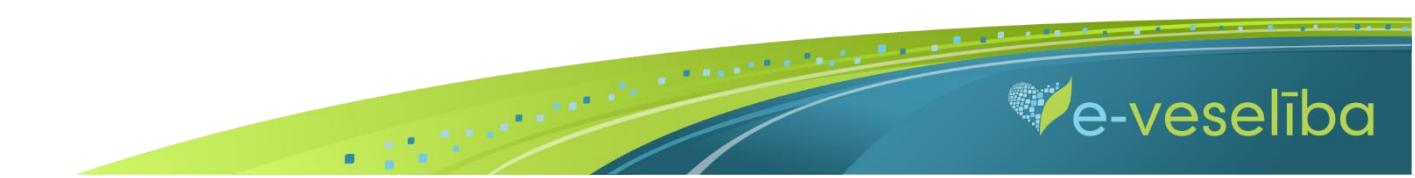